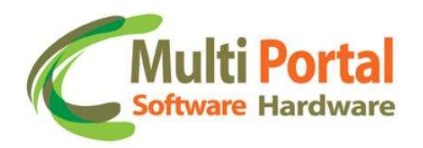

## Procedimento de calibração manual do sensor de hodômetro

## 1. Configuração do sensor:

O primeiro passo que deve ser realizado é a configuração do sensor de hodômetro do rastreador utilizando o programa "Configurador".

a. Ler a configuração atual do rastreador:

| atus.<br>astreador   T    | empos   Adicional  | Sensores Sensores de     | pulso Sensores digitais Atua  | adores   Teclado   Teclado Al |
|---------------------------|--------------------|--------------------------|-------------------------------|-------------------------------|
| Configuração<br>Configura | ção tipo sensor Se | nsor máquina   Sensor di | gital Sensor combustível / ág | gua                           |
|                           | 1                  |                          | -                             |                               |
|                           |                    |                          |                               |                               |
|                           |                    |                          |                               |                               |
|                           | Configuração ser   | nsor pulsos 1:           |                               | -                             |
|                           |                    |                          |                               |                               |
|                           | Configuração ser   | nsor pulsos 2:           |                               | <b>_</b>                      |
|                           |                    |                          |                               |                               |
|                           |                    |                          |                               |                               |
|                           |                    |                          |                               |                               |
|                           |                    |                          |                               |                               |
| _                         |                    |                          |                               |                               |
| L                         | er Config          | Editar Config            | Gravar Config                 | Limpar Campos                 |

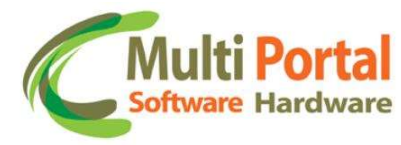

b. Habilitar e gravar a nova configuração:

| Status:<br>Rastreador   T | Tempos   Adicional   Sensores   Sensores de pulso   Sensores digitais   Atuadores   Teclado   Teclado A | • |
|---------------------------|----------------------------------------------------------------------------------------------------|---|
| Configuração              | io                                                                                                    |   |
| Configura                 | ação tipo sensor   Sensor máquina   Sensor digital   Sensor combustível / água                          | 1 |
|                           |                                                                                                    |   |
|                           |                                                                                                    |   |
|                           |                                                                                                    |   |
|                           |                                                                                                    |   |
|                           | Contiguração sensor pulsos 1: SENSOR HODOMETRO                                                          |   |
|                           |                                                                                                    |   |
|                           | Configuração sensor pulsos 2: SENSOR DESABILITADO                                                       |   |
|                           |                                                                                                    |   |
|                           |                                                                                                    |   |
|                           |                                                                                                    |   |
|                           |                                                                                                    |   |
|                           |                                                                                                    |   |
|                           |                                                                                                    |   |
|                           | Ler Config Editar Config Limpar Campos                                                                  |   |

No item "Configuração sensor pulsos X", selecionar a opção: "SENSOR HODOMETRO" e depois gravar a configuração nova no rastreador. Pode selecionar o sensor 1 ou o sensor 2 (caso o rastreador suporte dois sensores de pulsos).

A mensagem "COMANDO RECEBIDO COM SUCESSO (ACK)" devem aparecer no programa, conforme a imagem acima.

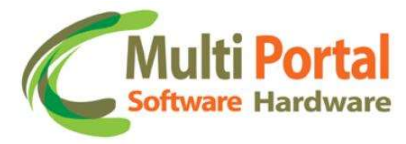

## 2. Executando a calibração manual:

Uma vez que o rastreador estiver devidamente configurado, o próximo passo é executar a calibração manual do sensor de ôdometro.

Para isso é necessário a atualização de um segundo programa "ConfiguradorHodometro", versão V1.01.

Tela inicial do programa:

| Configuração da porta s     | erial                                                                                                    |                               |       |
|-----------------------------|----------------------------------------------------------------------------------------------------|-------------------------------|-------|
| soniguração da porta i      |                                                                                                    |                               |       |
| COM1 👻                      |                                                                                                    |                               | Sair  |
| 1                           | 1                                                                                                    |                               | 1     |
| Abrir                       | Iniciar                                                                                                    | Finalizar                     | Parar |
|                             |                                                                                                    |                               |       |
| Configuração da calibra     | ção manual                                                                                                    |                               |       |
|                             |                                                                                                    | 00                            |       |
| Quantid                     | lade de metros a perco                                                                                                    | rrer:  20                     |       |
|                             |                                                                                                    |                               |       |
| Status da calibração        |                                                                                                    |                               |       |
|                             |                                                                                                    |                               |       |
| Consor confi                | gurado como hodometro                                                                                                    | ·••                           |       |
| Sensor confi                | gurado como hodometi                                                                                                    | 0:                            |       |
| Sensor confi                | gurado como hodometi<br>Sensor já calibrad                                                                                                    | io:<br>0:                     |       |
| Sensor confi<br>Quan        | gurado como hodometr<br>Sensor já calibrad<br>tidade pulsos calibraçã                                                                              | o:<br>o:<br>io:               |       |
| Sensor confi<br>Quan        | gurado como hodometr<br>Sensor já calibrad<br>tidade pulsos calibraçã<br>Em calibração manua                                                       | io:<br>io:<br>il:             |       |
| Sensor confi<br>Quan<br>Qua | igurado como hodometr<br>Sensor já calibrad<br>tidade pulsos calibraçã<br>Em calibração manua<br>ptidade de pulsos atua                            | 10:<br>0:<br>10:<br>11:       |       |
| Sensor confi<br>Quan<br>Qua | gurado como hodometr<br>Sensor já calibrad<br>tidade pulsos calibraçã<br>Em calibração manua<br>ntidade de pulsos atua                             | io:<br>io:<br>il:             |       |
| Sensor confi<br>Quan<br>Qua | igurado como hodometr<br>Sensor já calibrad<br>tidade pulsos calibraçã<br>Em calibração manua<br>ntidade de pulsos atua<br>de de metros a percorre | o:<br>o:<br>io:<br>il:<br>il: |       |

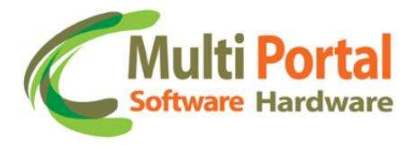

RST

Neste programa, há somente uma única configuração a ser feita, que é a quantidade de metros que o veiculo irá percorrer para efetuar a calibração - conforme a imagem abaixo:

| Configurador Hodometro - Versão 1.01     |       |
|------------------------------------------|-------|
| Configuração da porta serial             | 1     |
|                                          | Sair  |
| Abrir Iniciar Finalizar                  | Parar |
| Configuração da calibração manual        |       |
| Quantidade de metros a percorrer: 20     |       |
| Status da calibração                     |       |
| Sensor configurado como hodometro:       |       |
| Sensor já calibrado:                     |       |
| Quantidade pulsos calibração:            |       |
| Em calibração manual:                    |       |
| Quantidade de pulsos atual:              |       |
| Quantidade de metros a percorrer:        |       |
| Tempo limite para executar a calibração: |       |
|                                          |       |

Esta configuração pode ter o seu valor entre 10 metros até 2000 metros. Quanto maior for este valor, melhor será a calibração do sensor de ôdometro.

Deve-se conectar o rastreador no computador via porta serial e depois no programa clicar no botão "Abrir".

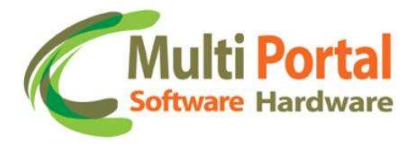

Para iniciar a calibração do rastreador, deve clicar no botão "INICIAR".

Automaticamente o programa ira enviar um comando para o rastreador para iniciar a calibração e em seguida irá começar a coletar as informações do andamento da calibração. Conforme a imagem abaixo:

| onfiguração da porta serial                                             |                                                                                                    |                                               |       |
|-------------------------------------------------------------------------|----------------------------------------------------------------------------------------------------|-----------------------------------------------|-------|
| COM1 💽                                                                  |                                                                                                    |                                               | Sair  |
| Fechar                                                                  | Iniciar                                                                                                    | Finalizar                                     | Parar |
| onfiguração da calibração                                               | manual                                                                                                    |                                               |       |
| Quantidada                                                              | de metros e percorrer                                                                                                    | 20                                            |       |
| Quantinane                                                              | ue metros a percorrer.                                                                                                    | 20                                            |       |
|                                                                         |                                                                                                    |                                               |       |
| itatus da calibração                                                    |                                                                                                    |                                               |       |
| Status da calibração<br>Sensor configura                                | do como hodometro:                                                                                                    | Sim                                           |       |
| Status da calibração<br>Sensor configura                                | do como hodometro:<br>Sensor já calibrado:                                                                                                   | Sim<br>Não                                    |       |
| Status da calibração<br>Sensor configura<br>Quantidac                   | do como hodometro;<br>Sensor já calibrado;<br>le pulsos calibração;                                                                          | Sim<br>Não<br>O                               |       |
| Status da calibração<br>Sensor configura<br>Quantidac<br>Em             | do como hodometro;<br>Sensor já calibrado;<br>le pulsos calibração;<br>i calibração manual;                                                  | Sim<br>Não<br>O<br>Sim                        |       |
| Status da calibração<br>Sensor configura<br>Quantidac<br>Em<br>Quantida | do como hodometro:<br>Sensor já calibrado:<br>le pulsos calibração:<br>i calibração manual:<br>ade de pulsos atual:                          | Sim<br>Não<br>O<br>Sim<br>O                   |       |
| Status da calibração<br>Sensor configura<br>Quantidac<br>Em<br>Quantida | do como hodometro:<br>Sensor já calibrado:<br>le pulsos calibração:<br>a calibração manual:<br>ade de pulsos atual:<br>e metros a percorrer: | Sim<br>Não<br>O<br>Sim<br>O<br>20 (em metros) |       |

Cuidado que há um tempo limite de 30 minutos para executar a calibração manual, caso este tempo termine e a calibração ainda não foi terminada, o rastreador irá cancelar o procedimento. Neste caso o usuário deverá iniciar novamente o procedimento.

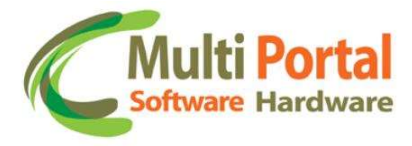

Uma vez iniciado o procedimento, o usuário deverá movimentar o veiculo conforme a quantidade de metros que foi configurado no programa.

É importante que esse movimento seja em uma velocidade abaixo de 10 Km/h, para que possa ter tempo hábil para frear o veiculo. Assim evita que seja percorrido um trajeto maior do que o configurado.

Durante o movimento do veiculo o programa irá mostrar a quantidade de pulsos lidos pelo rastreador, conforme a imagem abaixo:

| Configuração da porta serial      |                         |           |       |
|-----------------------------------|-------------------------|-----------|-------|
| COM1 🔄                            |                         |           | Sair  |
| <b>Fechar</b> Iniciar             | Fina                    | əlizər    | Parar |
| Configuração da calibração manual |                         |           |       |
| Quantidade de metros a p          | ercorrer: 20            |           |       |
|                                   |                         |           |       |
| itatus da calibração              |                         |           |       |
| Sensor configurado como hodo      | ometro: Sim             |           |       |
| Sensor já cali                    | brado: <mark>Não</mark> |           |       |
| Quantidade pulsos calib           | жаção: О                |           |       |
| Em calibração m                   | anual: Sim              | _         |       |
| Quantidade de pulsos              | atual: 32               |           |       |
|                                   |                         |           |       |
| Quantidade de metros a per        | correr: 20 (e           | m metrosj |       |

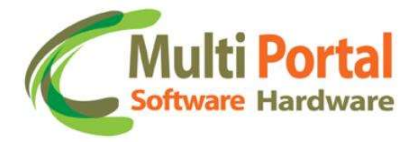

Quando o veiculo percorrer a quantidade de metros configurados, deve-se parar o veiculo e depois clicar no botão "FINALIZAR".

Ao fazer isso, o programa irá mostrar a mensagem:

| Configuração da porta seria  | al                                              |                      |       |
|------------------------------|-------------------------------------------------|----------------------|-------|
| COM1 <u>*</u>                |                                                 |                      | Sair  |
| Fechar                       | Iniciar                                         | Finalizar            | Parar |
| Configuração da calibração   | ) manual                                        |                      |       |
| Quant Erro                   |                                                 | ×                    |       |
| Status da calibração         | ensor hodometro calibra                         | do com sucesso       |       |
| Sensor con                   |                                                 | ОК                   |       |
| Quantida                     | ide pulsos calibração:                          | 1600                 |       |
| _                            | m calibração manual:                            | Não                  |       |
| E                            |                                                 |                      |       |
| E                            | lade de pulsos atual:                           | 32                   |       |
| E<br>Quantic<br>Quantidade c | lade de pulsos atual:<br>le metros a percorrer: | 32<br>20 (em metros) |       |

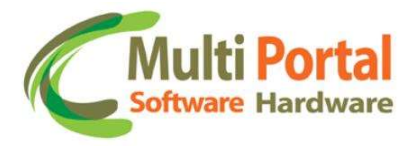

O programa irá ler os dados de configuração da calibração para que o usuário possa ter certeza que o mesmo foi calibração com sucesso. Conforme a imagem abaixo:

| Configurador Hodometro - Versão 1.01                      |                 |       |
|-----------------------------------------------------------|-----------------|-------|
| Configuração da porta serial                              |                 |       |
| COM1                                                      |                 | Sair  |
| Fechar Iniciar                                            | Finalizar       | Parar |
| Configuração da calibração manual                         |                 |       |
| Quantidade de metros a percorr                            | er: 20          |       |
| Status da calibração<br>Sensor configurado como hodometro | Sim             |       |
| Sensor já calibrado:                                      | Sim             |       |
| Quantidade pulsos calibração                              | : 1600          |       |
| Em calibração manual:                                     | Não             |       |
| Quantidade de pulsos atual:                               | 32              |       |
| Quantidade de metros a percorrer                          | 20 (em metros)  |       |
| Tempo limite para executar a calibração:                  | 0 (em segundos) |       |
|                                                           |                 |       |

O campo "Sensor já calibrado" deverá constar como "Sim".

O campo "Quantidade de pulsos calibração" deverá ter um valor diferente de zero.

Observação: Este campo é a quantidade de pulsos por quilometro percorrido e não por metro. Logo o valor será bem maior do que a quantidade de pulsos lidos durante o processo de calibração.